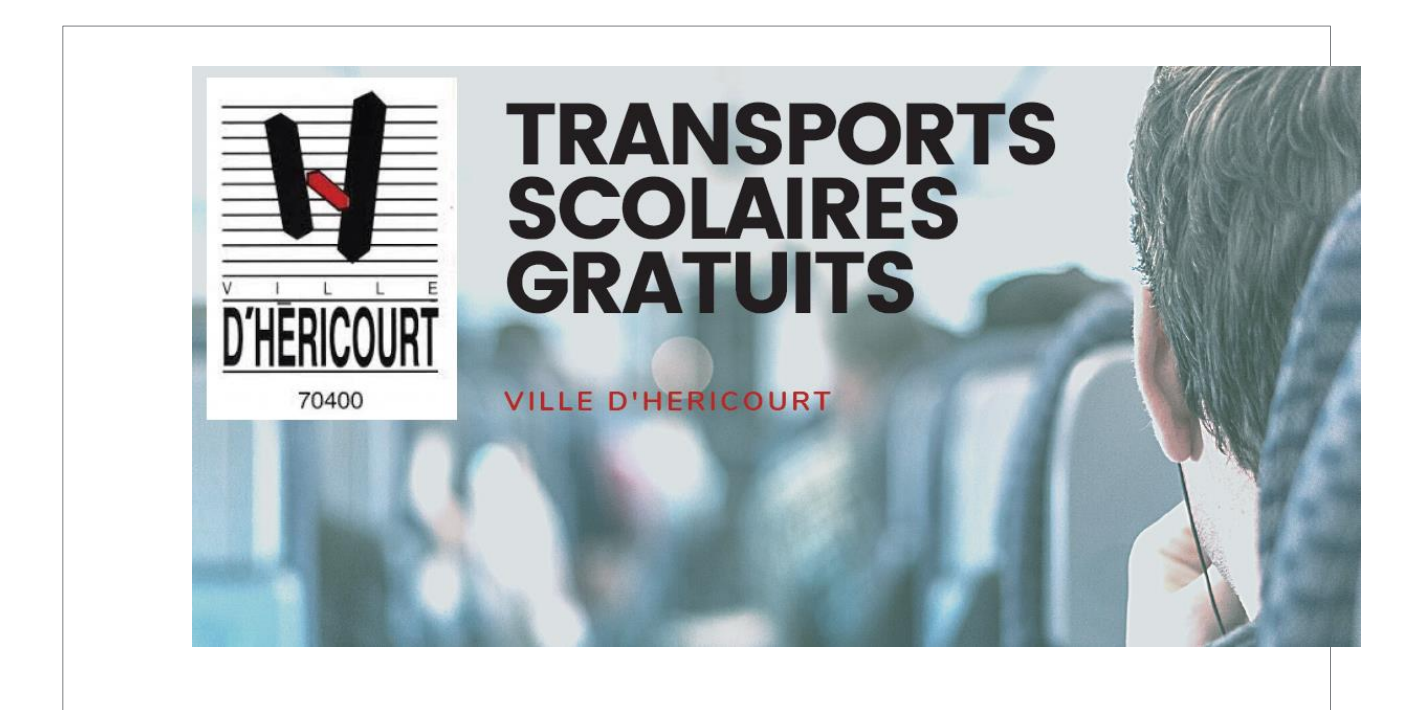

# GUIDE D'INSCRIPTION AU TRANSPORT SCOLAIRE

<u>RENOUVELLEMENT</u>

www.mon.groupeer.fr

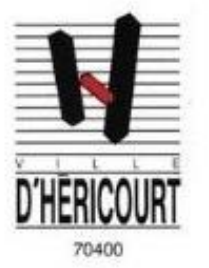

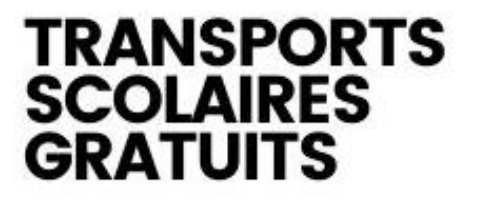

VILLE D'HERICOURT

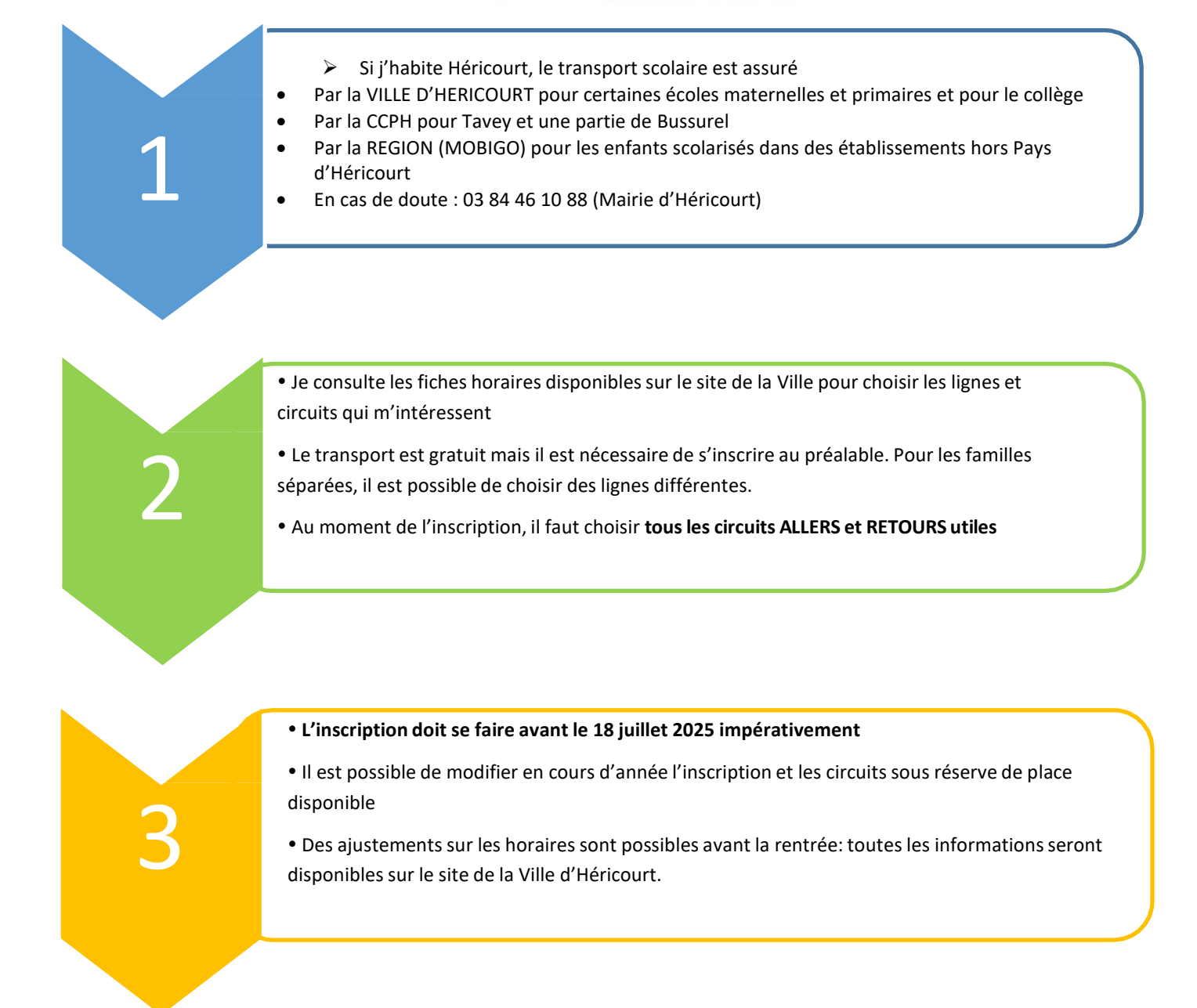

## **CODE INSCRIPTION : HERICOURT2025**

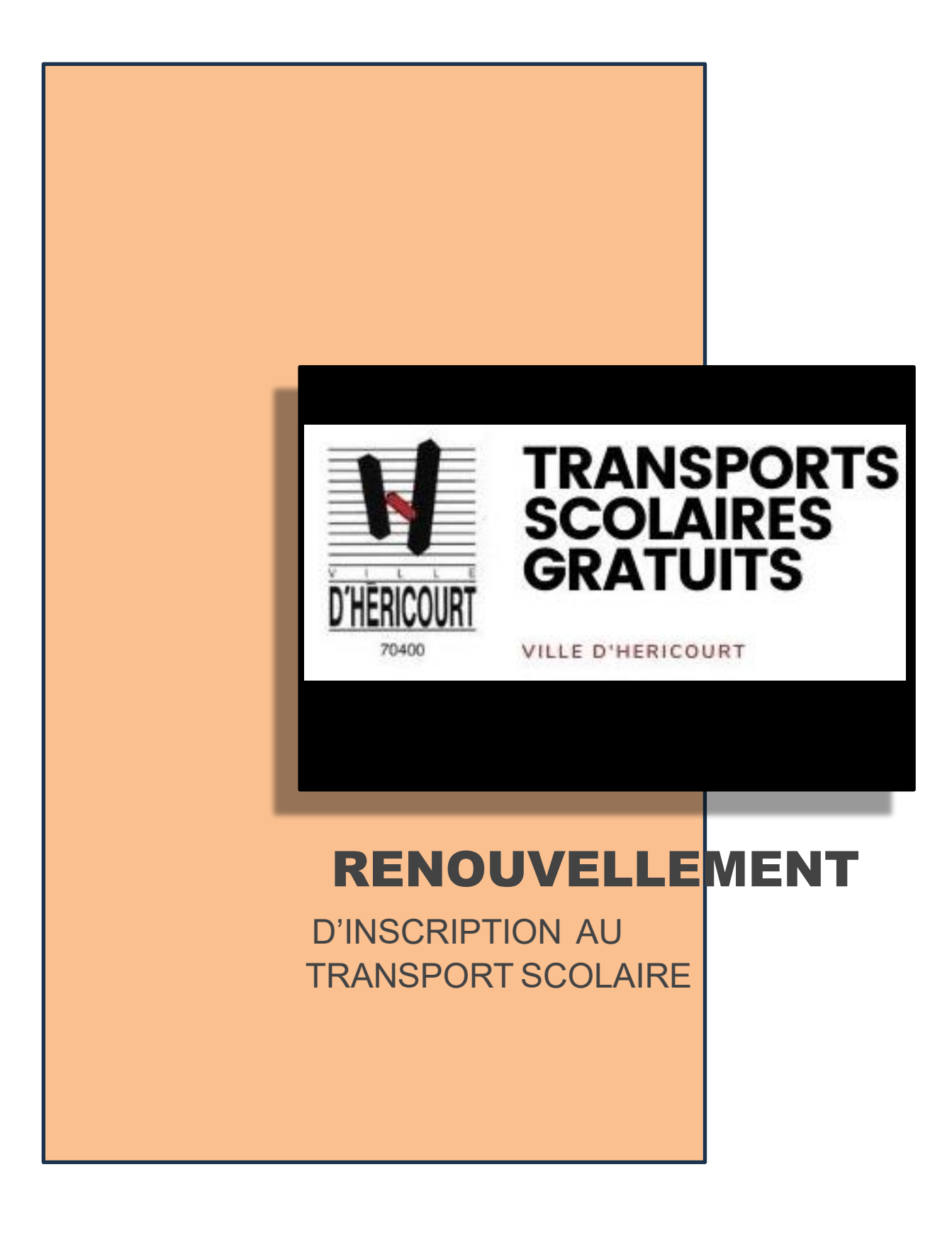

## 1. Renouvellement du dossier

### Allez sur le site: <u>https://mon.groupeer.fr/signin</u>

> Se connecter avec l'adresse e-mail et le mot de passe enregistrés l'année passée

| <b>MonGroupeer</b>                |
|-----------------------------------|
| E-mail                            |
| 🖾 E-mail                          |
| Mot de passe                      |
| Mot de passe                      |
| Mot d                             |
| Valider                           |
| Pas encore de compte ? S'inscrire |
|                                   |

> Cliquez sur modifier pour accéder au dossier de votre enfant

| MonGroupeer                                                        |     | Y Gérer mes inscrits<br>Retraver i clu liste de tous vos inscrits | Novelinserit |
|--------------------------------------------------------------------|-----|-------------------------------------------------------------------|--------------|
| Mélanie DUPONT                                                     |     |                                                                   |              |
| Inscrits<br>Signaler un problème                                   | * ? | DUPONT                                                            |              |
| Déconnexion                                                        | 64  | 100/07/2<br>10/07/22                                              |              |
| Conditions Générales d'Utilisation<br>Politique de confidentialité |     | Modifier                                                          |              |

Cliquez sur s'inscrire à un nouveau service, le code est HERICOURT2025

| MonGroupeer                                                        | Y Dossier de l'inscrit                                                                                                    |               |                                            |        |
|--------------------------------------------------------------------|----------------------------------------------------------------------------------------------------|---------------|--------------------------------------------|--------|
| Mélanie DUPONT                                                     | Nom*DUPONT                                                                                                    |               |                                            | Photo  |
| Mon espace<br>Inscrits X<br>Signaler un problème ?                 | Prénom' Mélanie                                                                                                    |               |                                            | ANR    |
| Déconnexion (+                                                     | Date de naissance * 14/11/2012                                                                                                    |               |                                            | ( E DA |
| Conditions Générales d'Utilisation<br>Politique de confidentialité | Sexe"<br>Féminin Masculin                                                                                                    |               |                                            |        |
|                                                                    | Annuer Inscrit<br>Citize i juer Fiscrit<br>Citize i juer Fiscrit<br>Citize i juer Fiscrit<br>Straction<br>Stractice in reconsulservice | hation        |                                            |        |
|                                                                    | Code d'inscription                                                                                                    | Nom du compte | Statut de l'inscription                    |        |
|                                                                    | HERICOURT2024                                                                                                    | HERICOURT     | Inscription validée<br>Inscription validée |        |

| Inscrits | ¥ | Océane            | Ajouter une personne autorisée                                        |
|----------|---|-------------------|-----------------------------------------------------------------------|
|          |   | Date de naissance | • Informations                                                        |
|          |   | 02/03/2006        | Code d'inscription                                                    |
|          | 0 | Sexe *            |                                                                       |
|          |   | 🖲 Féminin 🤇       | Veuillez renseigner le code d'inscription fourni par votre organisme. |
|          |   |                   |                                                                       |
|          |   |                   | HERICOURT2025                                                         |
|          |   | Mettre à jou      | X Annuler Valider                                                     |
|          |   |                   |                                                                       |

## **2. Remplir le dossier d'inscription**

#### Complétez les informations administratives

| MonGroupeer                                                                      | Dossier d'inscription                                                                                            |       |                |                        |
|----------------------------------------------------------------------------------|----------------------------------------------------------------------------------------------------|-------|----------------|------------------------|
| On espace                                                                        | j Élève                                                                                                    | Photo | Pièces jointes | Sélection des circuits |
| Inscrits<br>Signaler un problème                                                 | Niveau de scolarité     Niveau de scolarité                                                                      |       |                |                        |
| Deconnoion<br>Contribuo Controller d'Utilisation<br>Politique de confidentialité | Version de sociale     Version de sociale     Versione Autoritais     Ajouter une personne autoritais     Statut |       |                | -                      |
|                                                                                  | Mettre äjour l'incrit Annuler les modifications                                                                  |       |                | Sidvant                |

#### Féléchargez une photo au format « identité » de type .jpg ou .jpeg

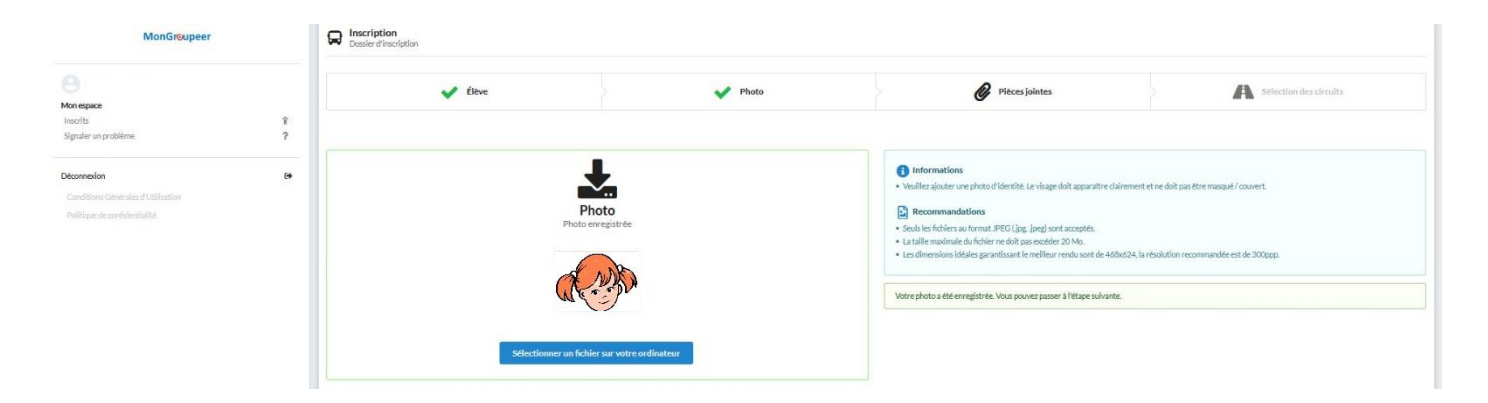

≻Téléchargez le document justificatif demandé: justificatif de domicile de moins de 3 mois (facture électricité, gaz, téléphone fixe, internet ou quittance de loyer)

| MonGroupeer                                                                            | Consider of inscription                                                                                                    |            |                |                        |  |  |  |  |  |
|----------------------------------------------------------------------------------------|----------------------------------------------------------------------------------------------------|------------|----------------|------------------------|--|--|--|--|--|
| Mon espace<br>Inscrits ¥<br>Signaler un problème ?                                     | 🖌 Éléve                                                                                                    | Photo      | Płęces jointes | Selection des circuits |  |  |  |  |  |
| Décomesión (*)<br>Conditions Générales d'Utilisation<br>Politique de contridoreitalité | winn       0       Informations         Work Gebrahe d Utilization       - Utilization table d Utilization       - Utilization (Lipster tools lesp lobes) utilization (Lipster tools lesp lobes) utilization (Lipster tools lesp lobes) utilizations       - Utilization (Lipster tools lesp lobes) utilization (Lipster tools lesp lobes) utilizations |            |                |                        |  |  |  |  |  |
|                                                                                        | Austificatif de domicile Austre document                                                                                                    | - Remplace | er os fichler  | v an fichler           |  |  |  |  |  |
|                                                                                        | + Ajoster un fichier<br>Précédent                                                                                                    |            |                | Solvert                |  |  |  |  |  |

## 3. Sélection des circuits, jours, arrêts

Vous allez maintenant sélectionner les circuits auxquels vous souhaitez inscrire votre enfant, ainsi que les jours et les arrêts de montée et descente.

Afin d'afficher la liste des circuits qui vous intéressent, renseigner un filtre de recherche, soit par ligne (H1, H6....) soit par arrêt de montée ou descente et cliquez sur « filtrer »\_

|                                                                                                    | Filtres de recherche |                                                               |
|----------------------------------------------------------------------------------------------------|----------------------|---------------------------------------------------------------|
| Rechercher une ligne                                                                                                    |                      | Rechercher un arres                                           |
| H1 Q                                                                                                    | ou                   | Filtrer par arrêt de monté 🔍<br>Filtrer par arrêt de descer 🔍 |
| Fitrer Réinitlaitser                                                                                                    |                      | Filtrer                                                       |
|                                                                                                    |                      | Réintialis                                                    |
| Irremonisponinies (s) 11-R1 D Référence: H1-R1                                                                                                    |                      |                                                               |
| ♥ Arrets: College Curle > Champ de Foire > Place Brossolette > Lotissen unt Saint-Valbert > ex-école Saint Valbert<br>D Départ: 16:40 - Collège Curle<br>M Arrivée: 17:00 - ex-école Saint Valbert |                      |                                                               |
| <b>11-R2</b><br>D Référence: H1-R2<br>• Arrêts: Collège Curie > Champ de Foire > Place Brossolette > Lotissement <mark>S</mark> int-Valbert > ex-école Saint Valbert                               |                      |                                                               |
| D Départ: 12:00 - Collège Curie M Arrivée: 12:20 - ex-école Saint Valbert                                                                                                    |                      |                                                               |
| H1-A1<br>© Référence: H1-A1<br>N Arrêts: Lotissement Saint-Valbert > ex-école Saint Valbert > thece Brossolette > Champ de Foire > Collège Curie                                                   |                      |                                                               |
| D Devet: 07:25 - Lotissement Saint-Valbert Arrivés: 07:45 - Collège Currie                                                                                                    |                      |                                                               |

- Sélectionnez les circuits souhaités
- Sélectionnez les arrêts de montée et descente et cliquez sur « appliquez à tous les jours de circulation du circuit »
- Confirmez

#### Un circuit correspond à 1 trajet, n'oubliez pas d'inscrire tous les allers et retours

| Détailler par jour        |
|---------------------------|
| Detailler par jour        |
| Descente                  |
| Lotissement Saint-Val     |
| Lotissement Saint-Valbert |
| Lotissement Saint-Valbert |
|                           |
| Lotissement Saint-Valbert |
| Lotissement Saint-Valbert |
|                           |
|                           |
| Conference                |
|                           |

## **4.Terminer l'inscription / nouvelle inscription**

Quand vous avez saisi tous les circuits auxquels vous souhaitez inscrire votre enfant, cliquez sur « Terminer>}

| H1-R1<br>Référence: H1-R1                                             |                                                                                                    |                                              |                                                                                                    |                                         |                                               |                                          |                                          |                           |
|-----------------------------------------------------------------------|----------------------------------------------------------------------------------------------------|----------------------------------------------|----------------------------------------------------------------------------------------------------|-----------------------------------------|-----------------------------------------------|------------------------------------------|------------------------------------------|---------------------------|
| Arrêts: Collège Curie > Champ                                         | de Foire > Place Brossolette > Lotissem                                                                                                    | ent Saint-Valbert > ex-école Saint Valbe     | rt                                                                                                    |                                         |                                               |                                          |                                          |                           |
| 📮 Départ: 16:40 - Collège Curie                                       |                                                                                                    |                                              |                                                                                                    |                                         |                                               |                                          |                                          |                           |
| 🎽 Arrivée: 17:00 - ex-école Sain                                      | t Valbert                                                                                                    |                                              |                                                                                                    |                                         |                                               |                                          |                                          |                           |
| H1-R2                                                                 |                                                                                                    |                                              |                                                                                                    |                                         |                                               |                                          |                                          |                           |
| Référence: H1-R2                                                      |                                                                                                    |                                              |                                                                                                    |                                         |                                               |                                          |                                          |                           |
| Arrêts: Collège Curie > Champ                                         | de Foire > Place Brossolette > Lotissem                                                                                                    | ent Saint-Valbert > ex-école Saint Valbe     | rt                                                                                                    |                                         |                                               |                                          |                                          |                           |
| Départ: 12:00 - Collège Curie                                         |                                                                                                    |                                              |                                                                                                    |                                         |                                               |                                          |                                          |                           |
| Arrivée: 12:20 - ex-école Sain                                        | t Valbert                                                                                                    |                                              |                                                                                                    |                                         |                                               |                                          |                                          |                           |
| H1-A1                                                                 |                                                                                                    |                                              |                                                                                                    |                                         |                                               |                                          |                                          |                           |
| Référence: H1-A1                                                      |                                                                                                    |                                              |                                                                                                    |                                         |                                               |                                          |                                          |                           |
| Arrêts: Lotissement Saint-Valt                                        | pert > ex-école Saint Valbert > Place Bros                                                                                                    | solette > Champ de Foire > Collège Cur       | ie                                                                                                    |                                         |                                               |                                          |                                          |                           |
| Départ: 07:25 - Lotissement S                                         | aint-Valbert                                                                                                    |                                              |                                                                                                    |                                         |                                               |                                          |                                          |                           |
| Arrivée: 07:45 - Collège Curie                                        |                                                                                                    |                                              |                                                                                                    |                                         |                                               |                                          |                                          |                           |
|                                                                       |                                                                                                    |                                              |                                                                                                    | $\leftarrow$ $\rightarrow$              |                                               |                                          |                                          |                           |
| Circuits ajoutés (3)                                                  |                                                                                                    |                                              |                                                                                                    |                                         |                                               |                                          |                                          |                           |
|                                                                       | Lundi                                                                                                    | Mardi                                        | Mercredi                                                                                                    | Jeudi                                   | Vendredi                                      | Samedi                                   | Dimanche                                 |                           |
| H1-R1                                                                 | ×                                                                                                    | ×                                            | ×                                                                                                    | ×                                       | ×                                             | ×                                        | ×                                        | <b>2</b> ′×               |
| H1-R2                                                                 | ×                                                                                                    | ×                                            | ×                                                                                                    | ×                                       | ×                                             | ×                                        | ×                                        | <b>2'</b> ×               |
| H1-A1                                                                 | <ul> <li>Image: A second second s</li></ul> | ×                                            | <ul> <li>Image: A second second s</li></ul> | ×                                       | ×                                             | ×                                        | ×                                        | <b>2'</b> ×               |
| Important : Si vous devez inscrire<br>proposé le service "Mon Groupee | votre enfant sur plusieurs circuits (circui<br>r".                                                                                                    | it du matin, midi et soir), veuillez sélecti | ionner et renseigner chacun de ces circuits                                                                                                    | avant de cliquer sur "Terminer". Si vou | s avez cliqué sur « Terminer » et que vous so | uhaitez encore inscrire votre enfant sur | d'autres circuits, vous devrez contacter | l'organisation qui vous a |

Précédent

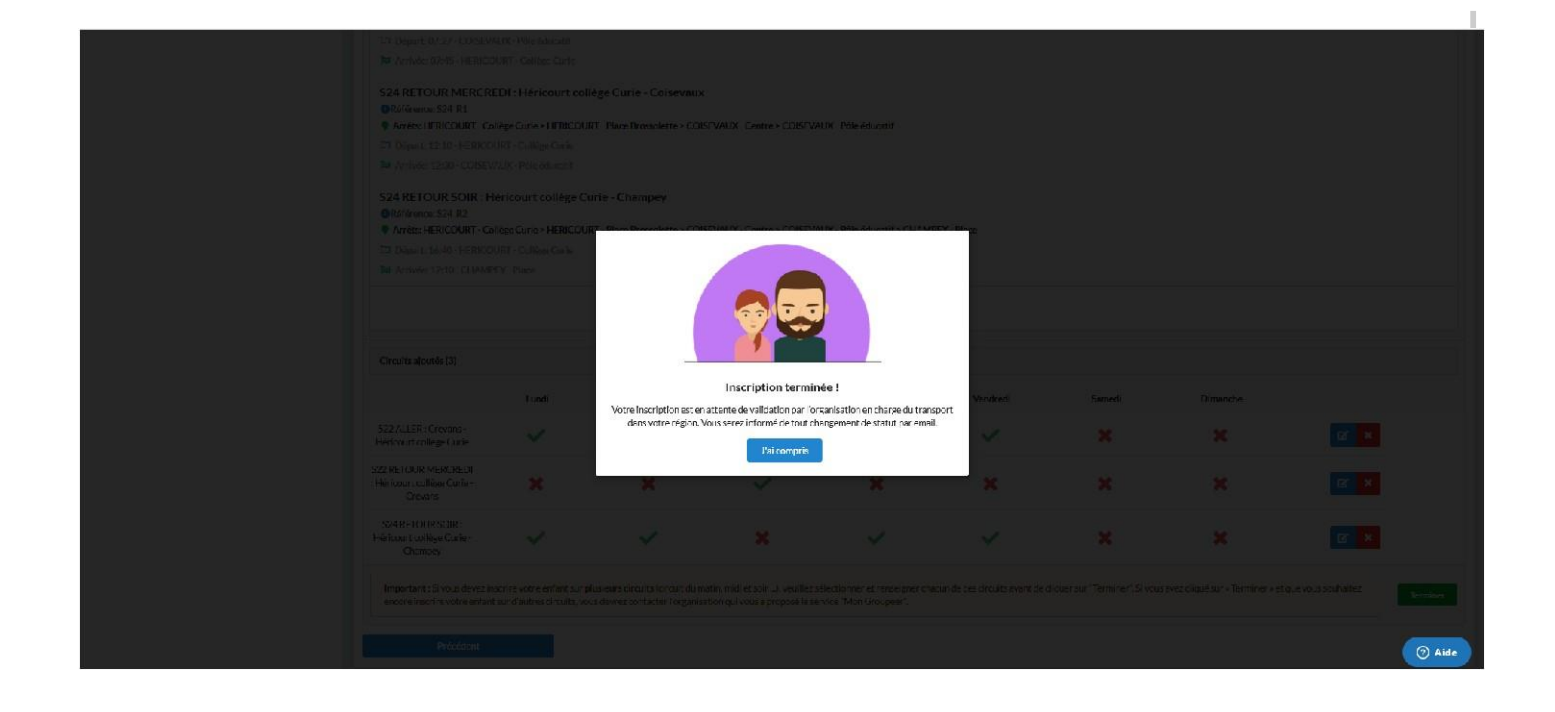

> L'état de votre demande d'inscription est consultable sur la fiche inscrit de chaque enfant, sur votre compte:

#### https://mon.groupeer.fr/signin.

Se connecter avec votre adresse mail et mot de passe créé (si mot de passe oublié ou perdu, cliquez sur « réinitialiser le mot de passe » pour générer un nouveau mot de passe).

Si votre dossier est incomplet ou non conforme (Absence de circuits, photos au mauvais format et/ou justificatif non valable..) votre demande sera rejetée et vous recevrez un mail en provenance de « support@groupeer.fr ». Vous devrez alors vous connecter à votre compte et modifier votre demande. Lorsque les modifications sont faites cliquez sur « <u>Renvoyer</u> »

| MonGroupeer           |   | Hadrien Tremey<br>Dossier de l'inscrit                                                                                                    |                    |                                                                |                                                  | /                 |           |
|-----------------------|---|----------------------------------------------------------------------------------------------------|--------------------|----------------------------------------------------------------|--------------------------------------------------|-------------------|-----------|
|                       |   | Nom*                                                                                                    |                    |                                                                | Prénom*                                          |                   |           |
| Mélanie DUPONT        |   | DUPONT                                                                                                    |                    | D                                                              | Mélanie                                          |                   | E         |
| Mon espace            |   | Informations                                                                                                    |                    |                                                                |                                                  |                   |           |
| Nouvelle Inscription  | 1 | Informations.                                                                                                    |                    |                                                                |                                                  |                   |           |
| Signalier un problème | ? | Niveau de scolarité "                                                                                                    |                    |                                                                |                                                  |                   |           |
|                       |   | Collége                                                                                                    |                    |                                                                |                                                  |                   |           |
| Déconnexion           |   | Personnes autorisées                                                                                                    |                    |                                                                |                                                  |                   |           |
|                       |   | Abaitor une periorene autorbite                                                                                                    |                    |                                                                |                                                  |                   |           |
|                       |   | Date de valesance * 14/11/2012 Sees * Penintin  Masculin Mettre 3 pare Princett Mettre 3 pare Princett Mettre 3 pare Princett Mettre 3 pare Princett | t he modifications |                                                                |                                                  |                   |           |
|                       |   | Code d'inscription                                                                                                    | Nom du compte      | Statut de l'inscription                                        |                                                  |                   |           |
|                       |   | HERICOURT2023                                                                                                    | HERICOURT          | Inscription non validée<br>Merci de fournir une photo-<br>plus | au format "identité" afin de finaliser l'in Voir | Renvoyer Modifier | Supprimer |

Votre titre de transport (carte et badge) adressé l'année dernière est maintenant réinitialisé en fonction des informations communiquées.

Le titre de transport est à conserver pendant toute la scolarité :

- La carte pour le collège et lycée
- Le badge de la maternelle au CM2

#### Les enfants passant du CM2 à la 6ème se verront adresser une carte quelques jours avant la rentrée

>Vous pouvez inscrire d'autres enfants, en cliquant sur « Nouvelle inscription » et en suivant le même parcours que précédemment.

| 9                                     |     | Nom*                    | μ                         | Niveau de scolarité <sup>*</sup>      | Photo    |
|---------------------------------------|-----|-------------------------|---------------------------|---------------------------------------|----------|
| Mon espace                            | _   | Prénom *                |                           | Personnes autorisées                  |          |
| Nouvelle inscription                  | (A) |                         |                           | Aloutor une perconne autoricée        |          |
| Inscrits                              | Ť   |                         |                           | Ajouter une personne autorisée        |          |
| ŝignaler un problème                  | ?   | Date de naissance *     |                           | Informations                          |          |
| éconnexion                            | C+  | Sexe*                   |                           |                                       |          |
| Conditions Générales<br>d'Utilisation |     | • Féminin O Masculin    |                           |                                       |          |
| Politique de<br>confidentialité       |     |                         |                           |                                       |          |
|                                       |     | Mettre à jour l'inscrit | Annuler les modifications |                                       |          |
|                                       |     | Inscription             |                           |                                       |          |
|                                       |     |                         | Vous n'êtes i             | nscrit à aucun service pour le moment |          |
|                                       |     |                         |                           | S'inscrire à un nouveau service       |          |
|                                       |     | ·                       |                           |                                       | (?) Aide |

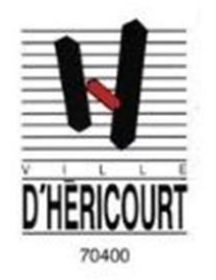

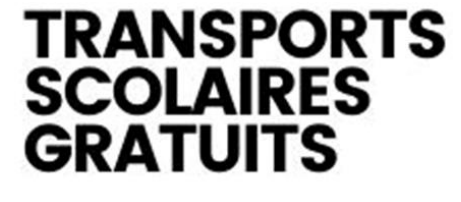

VILLE D'HERICOURT

# Transports scolaires

## De la Ville d'Héricourt

**Informations pratiques** 

Mairie d'Héricourt 46 rue du Général de Gaulle – 70 400 HERICOURT

Standard téléphonique : 03 84 46 10 88 Adresse mail : <u>mairie@hericourt.com</u> Site web (infos, fiches horaires, règlement) : <u>www.hericourt.com</u>

02527 / juin 2025